### ELECOM

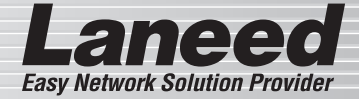

# **Ethernet PC Card**

Card Bus 対応

ダングレス 32bit 10/100Mbps イーサネット PC カード

### LD-CBL/TX

| パッケージ内容を確認する         | P6        |
|----------------------|-----------|
| 製品の保証とユーザ登録          | P7~P8     |
| 本製品について              | P9~P10    |
| 各部の名称とはたらき           | P11       |
| 本製品を使用するときの注意事項      | P12       |
| コンピュータ本体への取り付けと取りはずし | P13~P16   |
| WindowsXP でのセットアップ   | P17       |
| WindowsMeでのセットアップ    | P18~P20   |
| Windows2000 でのセットアップ | P21 ~ P23 |
| Windows98 でのセットアップ   | P24~P28   |
| ドライバのアンインストール        | P29~P33   |
| ネットワークの設定について        | P34 ~ P45 |
| アダプタのプロパティについて       | P46~P47   |
| 付録1 こんなときは           | P48~P55   |
| 付録2 仕様               | P56       |

### **User's Manual**

エレコム株式会社

#### ご注意

- ●本製品の仕様および価格は、製品の改良等により予告なしに変更する場合があります。
- ●このマニュアルの著作権は、エレコム株式会社が所有しています。
- ●このマニュアルの内容の一部または全部を無断で複製 / 転載することを禁止させていただきます。
- ●このマニュアルの内容に関しては、製品の改良のため予告なしに変更する場合があります。
- ●このマニュアルの内容に関しましては、万全を期しておりますが、 万一ご不審な点がございましたら、弊社ラニード・サポートセンター までご連絡ください。
- ●本製品のうち、戦略物資または役務に該当するものの輸出にあたっては、外国為替法に基づく輸出または役務取引許可が必要です。
- ●本製品は日本国内での使用を前提に製造されています。日本国外での使用による結果について弊社は一切の責任を負いません。また、本製品について海外での保守、サポートはおこなっておりません。
- Microsoft、Windows は米国 Microsoft Corporation の登録商標です。そのほか、このマニュアルに掲載されている商品名 / 社名などは、一般に各社の商標ならびに登録商標です。本文中における ®および™は省略させていただきました。

Card Bus 対応 ダングレス 32bit 10/100Mbps イーサネット PC カード

### LD-CBL/TX

User's Manual

ユーザーズマニュアル

### はじめに

この度は、弊社ラニード製品 Card Bus 対応ダングレス 32bit 10/100Mbps イーサネット PC カード "LD-CBL/TX" をお買い上げ いただき誠にありがとうございます。このマニュアルには、"LD-CBL/TX" をコンピュータに導入するにあたっての手順が説明されて います。また、お客様が安全に "LD-CBL/TX" を扱っていただくため の注意事項が記載されています。コンピュータ本体への取り付け作業 を始める前に、必ずこのマニュアルをお読みになり、安全に導入作業 をおこなって製品を使用するようにしてください。

このマニュアルは、製品の導入後も大切に保管しておいてください。

#### ●このマニュアルで使われている記号について

| 記号          | 意味                                                                                      |
|-------------|-----------------------------------------------------------------------------------------|
| <b>a</b> /a | 作業上および操作上で特に注意していただきたいことを説明<br>しています。この注意事項を守らないと、けがや故障、火災<br>などの原因になることがあります。注意してください。 |
| Memo        | 説明の補足事項や知っておくと便利なことを説明しています。                                                            |

1

### 安全にお使いいただくために

けがや故障、火災などを防ぐために、ここで説明している注意事 項を必ずお読みください。

| ▲警告      | この表示の注意事項を守らないと、火災・感電などに<br>よる死亡や大けがなど人身事故の原因になります。               |
|----------|-------------------------------------------------------------------|
| <u> </u> | この表示の注意事項を守らないと、感電やその他の事<br>故によりけがをしたり、他の機器に損害を与えたりす<br>ることがあります。 |

### ⚠ 警告

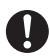

小さな子供のいるそばで、取り付け取りはずしの作業をおこ なわないでください。また、子供のそばに工具や部品を置か ないようにしてください。 けがや感電をしたり、部品を飲み込んだりする危険性があり

りがや恣重をしたり、部曲を飲み込んだりする危険性がめり ます。

本製品の取り付け、取りはずしのときは、必ずコンピュータ本体および周辺機器メーカーの注意事項に従ってください。

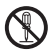

本製品の分解、改造、修理をご自分でおこなわないでください。 火災や感電、故障の原因になります。また、故障時の保証の 対象外となります。

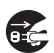

本製品を取り付けたコンピュータ本体から煙やへんな臭いが したときは、直ちに電源を切り、AC コンセントから電源プラ グを抜いてください。そのあと、ご購入店などにご連絡くだ さい。

そのまま使用すると、火災や感電、故障の原因になります。

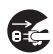

本製品を取り付けたコンピュータ本体に、水などの液体や異物 が入った場合は、直ちに電源を切り、AC コンセントから電源 プラグを抜いてください。そのあと、ご購入店などにご連絡く ださい。

そのまま使用すると、火災や感電、故障の原因になります。

本製品および本製品を取り付けたコンピュータ本体を、水を 使う場所や湿気の多いところで使用しないでください。 火災や感電、故障の原因になります。

注意

コンピュータ本体のカバーや本製品の取り付け、取りはずしのときは慎重に作業をおこなってください。 強引な着脱は、機器の故障や、けがの原因になります。

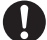

本製品の取り付け、取りはずしのときは、本製品に触れる前に 金属性のもの(スチールデスク、ドアのノブなど)に手を触れて、 静電気を除去してから作業をおこなってください。 静電気は本製品の破損の原因になります。

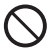

本製品および本製品を取り付けたコンピュータ本体を次のよ うなところで使用しないでください。

- ・高温または多湿なところ、結露を起こすようなところ
- ・直射日光のあたるところ
- ・平坦でないところ、土台が安定していないところ、振動の発 生するところ
- ・静電気の発生するところ、火気の周辺

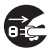

長期間、本製品を取り付けたコンピュータ本体を使用しない ときは、電源プラグを抜いておいてください。 導入手順フロー

本製品を使用するまでの手順の流れを示します。

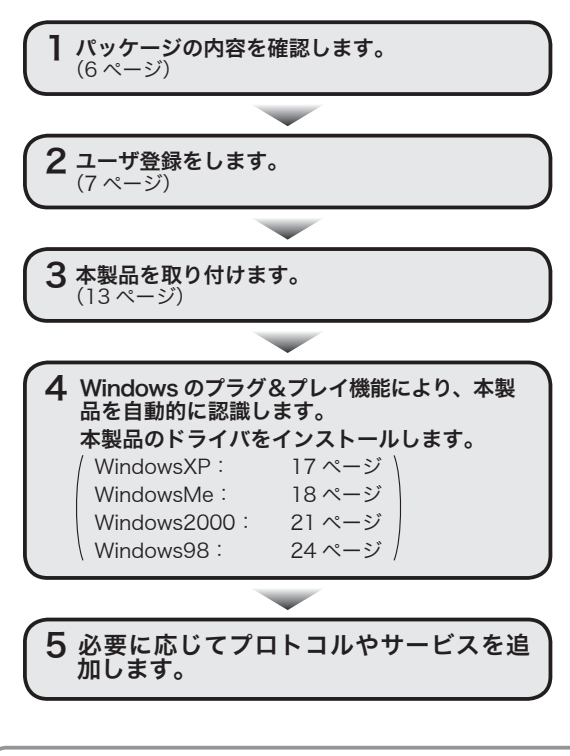

Windows95 (OSR2 以降) /WindowsNT のドライバ のインストール方法については、本製品付属のドライ バディスクの「Win95」、「Winnt」フォルダ内にある 「Win95.txt」、「Winnt.txt」をそれぞれ参照してください。

| 安全にお使いいただくために ・・・・・・・・・・・・・                                | 2      |
|------------------------------------------------------------|--------|
| 道λ手順フロー・・・・・・・・・・・・・・・・・・・・・・・・・・・・・・・・・・・・                | 4      |
| もくじ ・・・・・                                                  | ·• 5   |
| <b>/</b> パッケージ内容を確認する ・・・・・・・・・・・・・・・・                     | •• 6   |
| 2製品の保証とユーザ登録・・・・・・・・・・・・・・・・・・・・・・・・・・・・・・・・・・・・           | •• 7   |
| 製品の保証とサービス ・・・・・                                           | •• 7   |
| ユーザサポートについて ・・・・・・・・・・・・・・・                                | •• 8   |
| <b>3</b> 本製品について ・・・・・・・・・・・・・・・・・・・・・・・・・・・・・・            | •• 9   |
| 本製品の特長 ・・・・・                                               | 9      |
| 動作環境 ·····                                                 | • 10   |
| <b>4</b> 各部の名称とはたらき・・・・・・・・・・・・・・・・・・・・・・・・・・・・・・・・・・・・    | • 11   |
| <b>5</b> 本製品を使用するときの注意事項 ・・・・・・・・・・・・・                     | 12     |
| 6コンピュータ本体への取り付けと取りはずし・・・・・・・・・・・・・・・・・・・・・・・・・・・・・・・・・・・・  | 13     |
| 取り付け方法・・・・・・・・・・・・・・・・・・・・・・・・・・・・・・・・・・・・                 | •13    |
| 取りはずし方法 ・・・・・・・・・・・・・・・・・・・・・・・・・・・・                       | •14    |
| <b>7</b> WindowsXP でのセットアップ ・・・・・                          | ·17    |
| <b>8</b> WindowsMe でのセットアップ ・・・・・                          | 18     |
| 9 Windows2000 でのセットアップ・・・・・・・・・・・・・・・・・・・・・・・・・・・・・・・・・・・  | ·21    |
| 10 Windows98 でのセットアップ ・・・・・                                | ·24    |
| <b>11</b> ドライバのアンインストール ・・・・・・                             | ·29    |
| WindowsXP でのアンインストール ・・・・・・                                | · 29   |
| WindowsMe/98SE/98 でのアンインストール ・・・・・・                        | · 30   |
| Windows2000 でのアンインストール・・・・・・・・・・・・・・・・・・・・・・・・・・・・・・・・・・・・ | · 32   |
| 12ネットワークの設定について ・・・・・・・・・・・・                               | · 34   |
| WindowsXPのネットワーク設定例 ······                                 | · 34   |
| WindowsMe/98SE/98 でのビア・ツー・ビア環境の設定例・                        | • 37   |
| WINdows2000 のネットワーク設定例・・・・・・・・・・・・・・・・・・・・・・・・・・・・・・・・・・・・ | . 39   |
|                                                            | • 46   |
| ノロハテイを表示する ・・・・・・・・・・・・・・・・・・・・・・・・・・・・・・・・・・・・            | ·40    |
|                                                            | 47     |
| N球∥こんることは<br>」appod サポートセンターへ連絡する前に・・・・・・・・・・              | . 55   |
|                                                            | . 50   |
| 1) 亚米 🖉 1工1末                                               | ' '''' |

Laneed

### 1 パッケージ内容を確認する

本製品のパッケージには、次のものが入っています。作業を始め る前に、すべてが揃っているかを確かめてください。なお、梱包 には万全を期しておりますが、万一不足品、破損品などがありま したら、すぐにお買い上げの販売店または弊社ラニード・サポー トセンターまでご連絡ください。

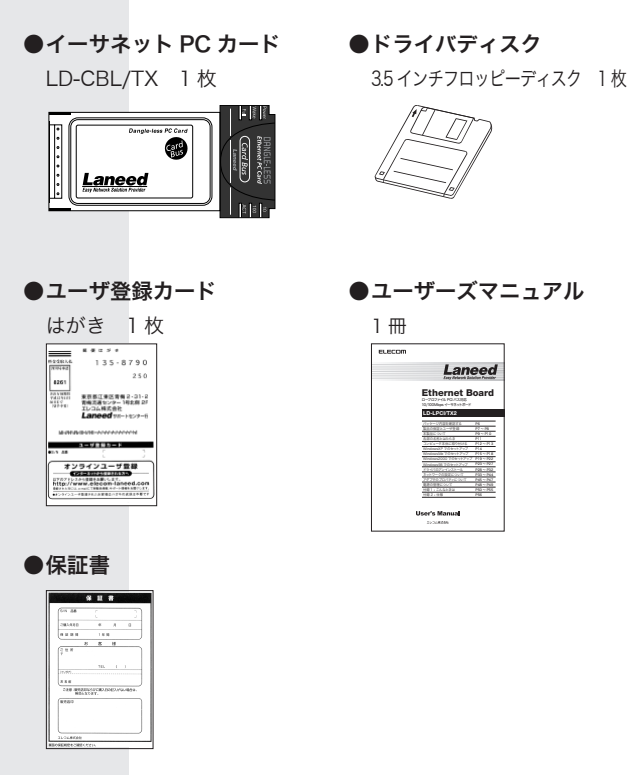

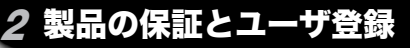

### 製品の保証とサービス

本製品は、保証書が付いています。内容をお確かめの上、大切に 保管してください。ユーザサポートについては8ページをご覧 ください。

#### ■保証期間

保証期間はお買い上げの日より1年間です。保証期間を過ぎて の修理は有料になります。詳細については保証書をご覧ください。 保証期間中のサービスについてのご相談は、お買い上げの販売店 にお問い合わせください。

#### ■保証範囲

次のような場合は、弊社は保証の責任を負いかねますので、ご注 意ください。

- 弊社の責任によらない製品の破損、または改造による故障
- ・本製品をお使いになって生じたデータの消失、または破損
- ・本製品をお使いになって生じたいかなる結果および、直接的、 間接的なシステム、機器およびその他の異常

#### ■修理の依頼

保証期間中に故障した場合には、故障した製品と保証書におよび 修理依頼書 (故障状況を記入したもの)を添えてご連絡ください。 修理品のお問い合わせについては、エレコム修理センターまでお 問い合わせください。

#### 修理品ご送付先

- ・住所 〒192-0904 東京都八王子市子安町 3-5-2 エレコム修理センター
- なお、上記住所は修理品受付のみになります。

修理品についてのお問い合わせは、下記の連絡先にお願いします。 エレコム修理センター(お問い合わせ窓口)

- ・電話番号 0426-31-0271 ・FAX 番号 0426-31-0272
- ・受付時間 月曜日~金曜日 9:00~12:00 13:00~17:00 (夏期・年末年始特定休業日、祝祭日は除く)

### ユーザサポートについて

ユーザサポートは、ユーザ登録されているユーザの方を対象におこなって いるサービスです。ユーザ登録されていない場合は、ユーザサポートを 受けることができません。ユーザ登録は、ホームページ上でのオンライ ン登録とユーザ登録カードを送付する方法があります。

#### ■ホームページからのオンライン登録

ユーザ登録は、ホームページからオンライン登録できます。 次の URL ア ドレスにアクセスし、必要事項を入力して登録してください。 登録が完了 すると、 登録完了の電子メールが送信されます。 なお、オンライン登録さ れますと、ユーザ登録カードを返送していただく必要はありません。 登録 された方には、電子メールで新製品情報、サポート情報をお届けします。

> エレコム ホームページアドレス http://www.elecom.co.jp/

#### ■ Laneed サポートセンター

本製品をお使いになっているときに、何らかのトラブルが起きたとき や、操作方法や使いかたがわからなくなったときには、Laneed サポー トセンターにご連絡ください。

- ・電話番号 03-3444-5571 ・FAX 番号 03-3444-8205
- ・受付時間 月曜日~金曜日 9:00~12:00 13:00~18:00
   (夏期・年末年始特定休業日、祝祭日は除く)

※ FAX による受信は、24 時間受け付けています。

#### ■ FAX 情報サービス

エレコム製品に関する最新情報を24時間いつでもFAXでお届けしま す。お近くの下記サービス情報BOXセンターにお電話をおかけくださ い。ガイダンスにしたがって取り出したいBOX番号をご指示ください。

東京 03-3940-6000 /大阪 06-6455-6000 /名古屋 052-453-6000 / 福岡 092-482-6000 /札幌 011-210-6000 /仙台 022-268-6000 / 広島 082-223-6000

メインメニュー BOX 番号 559900

※ 在庫・納期・価格などに関するお問い合わせは、各営業拠点へ お願いいたします。 **3** 本製品について

本製品の特長や動作環境などを説明します。

### 本製品の特長

#### ●メディアカプラ不要の便利タイプ

PCカード本体に装備されたポート部分に RJ45イーサネット ケーブルを接続するだけで、ネットワークとつながります。メ ディアカプラのコネクタ不良や断線がなくなり、持ち運びもにも 便利です。

#### ●プラグ&プレイで簡単設定

本製品は Windows XP/Me/2000/98SE/98のプラグ &プレイに 対応しています。システムの本製品を認識すると自動的にセット アップが開始され、画面に表示されるメッセージに従ってドライ バのインストールやネットワーク設定をおこなうだけで、すぐに 使用できるようになります。IRQなどのむずかしいハードウェア 設定を意識する必要はありません。

### ●ホットプラグに対応

本製品はWindows XP/Me/2000/98SE/98でサポートされて いる「ホットプラグ(活線挿抜)」に対応していますので、ホット プラグに対応した環境では、コンピュータの本体の電源を入れた まま、本製品の抜き差しが可能です。

#### ●32bit Card Bus 対応で 100Mbps 環境をフル活用

100Mbps 環境のパフォーマンスを十分に発揮できる 32bit Card Bus に対応し、従来の 100Mbps 対応イーサネット PC カードの 弱点であった 16bit カードのボトルネックを取り払いました。

### ● Auto-Negotiation 対応だから 10Mbps ⇔ 100Mbps 自動切り替え

Auto-Negotiation 機能により、接続先の伝送速度を自動的に判断、10Mbpsか100Mbpsか適切な伝送速度を実現します。また、詳細設定によりネットワークアダプタのプロパティで、伝送速度を固定することも可能です。

#### ● Full-Duplex 対応で高速データ転送

Full Duplex(全二重モード)に対応。同じく Full Duplex対応 のスイッチング HUBに 100BASE-TX または 10BASE-T用 ケーブルで接続すると、データの送信と受信を同時におこなえま す。これにより、チャネルの帯域幅が 200Mbps(10BASE-T は 20Mbps)に増大され効率のよい伝送路を持ったネットワーク環 境が実現できます。さらに、CSMA/CD プロトコルの特長であ るコリジョンの回避により、パフォーマンスの低下を防ぎます。

### 動作環境

本製品は次の動作環境に対応しています。

|       | IBM PC お上び PC/AT 万換機(DOS// マシン) NEC     |
|-------|-----------------------------------------|
|       |                                         |
| 计内操语  | PC98-NX で、Card Bus 対応 PC カードスロットを持      |
|       | つ機種。                                    |
| 刈心依惶  | ※ノートパソコンの最新の対応情報は、ラニード・ホー               |
|       | ムページまたは FAX 情報サービスでご確認いただけ              |
|       | ます。                                     |
|       | WindowsXP, WindowsMe, Windows2000,      |
| 対応 OS | Windows98SE, Windows98, Windows95(OSR2以 |
|       | 降), WindowsNT4.0                        |

※ホームページにて、本製品に対する最新の対応 OS およびド ライバのご案内をしています。

### 4 各部の名称とはたらき

LD-CBL/TX の各部の名称とはたらきを説明します。

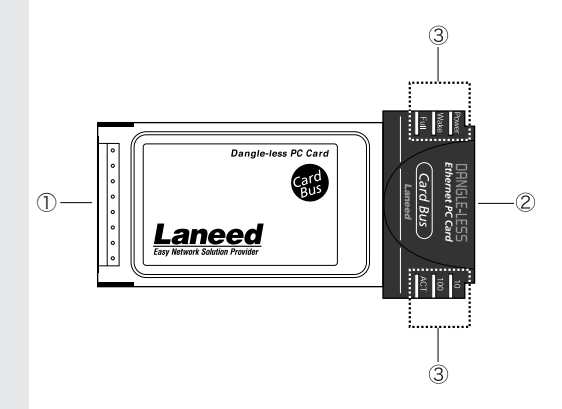

| 1 | 68 ピンコ:        | ネクタ   | コンピュータの Card Bus 対応の PC カー<br>ドスロットに差し込む側のコネクタです。<br>コネクタを指で触れないように注意してく<br>ださい。 |
|---|----------------|-------|----------------------------------------------------------------------------------|
| 2 | RJ45 ポー        | F     | 10BASE-T ま た は 100BASE-TX 対応の<br>イーサネットケーブルの RJ45 モジュラー<br>プラグを差し込みます。           |
|   |                | Power | PC カードスロットから電源が供給されて<br>いる場合に緑色に点灯します。                                           |
|   |                | Wake  | 現在は点灯しない仕様になっています。                                                               |
| 3 | LED イン<br>ジケータ | Full  | Full Duplex 対応の環境の場合に緑色に点<br>灯します。                                               |
|   |                | 10    | 10Mbps 環境の場合に緑色に点灯します。                                                           |
|   |                | 100   | 100Mbps 環境の場合に緑色に点灯します。                                                          |
|   |                | ACT   | データの送受信時に緑色に点灯します。                                                               |

### 5 本製品を使用するときの注意事項

本製品を導入するにあたっての注意事項と、導入後に使用するに あたっての注意事項を説明します。必ずこの項目をお読みになり、 本製品を正しくお使いください。

# ドライバのインストールにフロッピーディスクドライブが必要です

本製品のドライバは付属のフロッピーディスクで供給されていま す。本製品のドライバをインストールするためにフロッピーディ スクドライブが必要になります。

#### ●Windows オペレーションディスクが必要です

Windows オペレーションシステムの CD-ROM またはフロッ ピーディスクが必要です。

(インストールモデルなどハードディスクにすべてのオペレー ションシステムがインストール済みの場合は不要です)

### ●PC カードスロットがひとつしかない場合の注意点

PC カードスロットがひとつしかない場合、本製品を取り付ける とCD-ROMドライブが使用できません。本製品のドライバのセッ トアップを始める前に、OS のシステムソフトウェアの内容(下 記の例)をハードディスクにコピーしておいてください。セット アップ中に Windows の CD-ROM を要求されたら、CD-ROM の替わりにハードディスク内にコピーしたディレクトリを指定し てください。

- 例① WindowsXP/2000の場合 <CD-ROMドライブ名>:¥i386
- 例② WindowsME/98SE/98の場合<CD-ROM ドライブ名 >注WIN9X または WIN98

#### ●パワーマネージメント機能について

パワーマネージメント機能を有効にしていると、PC カードスロットへの電源供給も停止されるため、本製品を使用することができません。

必ずパワーマネージメント機能は無効 (OFF) にしてください。

### 6 コンピュータ本体への取り付けと取りはずし

本製品をノートタイプのコンピュータに取り付ける方法とネット ワークへの接続方法を説明しています。PC カードの挿入方法や イジェクト方法は、本体の機種によって異なりますので、お手持 ちのコンピュータ本体や PC カードスロットのマニュアルの該当 ページも参考にしてください。

### 取り付け方法

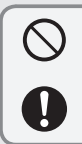

必ずコンピュータ本体や PC カードスロットのマニュ アルも併せて読みながら、取り付けてください。

本製品の取り付けを始める前に、必ず金属に触れて身 体の静電気を取り除いてください。

- 7 コンピュータ本体の電源が OFF になっていることを確認します。 本製品は Windows XP/Me/2000/98SE/98 の「ホットプラグ」 に対応しています。これらの Windows でコンピュータを使用す る場合は、コンピュータの電源を ON にした状態で本製品を差し 込むことができます。
- 2 コンピュータの PC カードスロットに、本製品の 68 ピン側のコ ネクタを差し込みます。

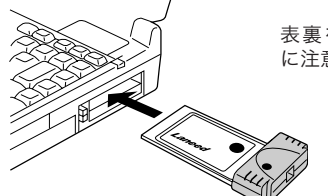

表裏を間違わないよう に注意してください。

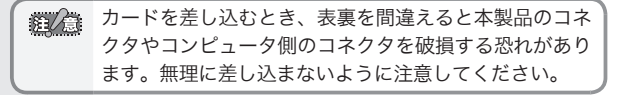

コンピュータ本体への取り付けと取りはずし・・・

3 本製品の RJ45 ポートに 10BASE-T または 100BASE-TX に 対応したイーサネットケーブルのコネクタを差し込みます。

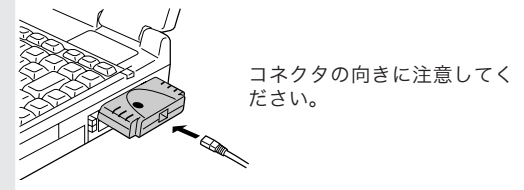

WindowsXP をお使いの場合

・・・・・・・・・・・・・・・・「WindowsXP でのセットアップ」17 ページ

WindowsMe をお使いの場合

・Windows2000 をお使いの場合

Windows2000 でのセットアップ」21 ページ
 Windows98SE/98 をお使いの場合

・・・・・・・・・・・・・・・「Windows98 でのセットアップ」24 ページ

Windows95 (OSR2 以降) /WindowsNT のドライバ のインストール方法については、本製品付属のドライ バディスクの「Win95」、「Winnt」フォルダ内にある 「Win95.txt」、「Winnt.txt」をそれぞれ参照してください。

### 取りはずし方法

コンピュータの PC カードから本製品をイジェクトする方法は、 コンピュータ本体によって異なりますので、コンピュータ本体の マニュアルの「PC カードスロット」に関するページを参照して ください。なお、Windows XP/Me/2000/98SE/98 のホット プラグにより、コンピュータの電源を入れたまま、本製品を取り はずすときは PC カードスロットから切り離すための操作をおこ なう必要があります。

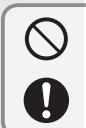

必ずコンピュータ本体や PC カードスロットのマニュ アルを参照して取りはずしてください。

本製品の取りはずすときは、必ず金属に触れて身体の 静電気を取り除いてください。

### コンピュータ本体の電源が切れた状態での取りはずし

コンピュータ本体のマニュアルの説明に従って、PCカードスロットから本製品を取りはずしてください。

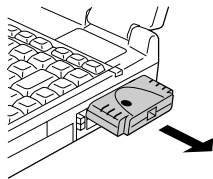

ホットプラグでの取りはずし (WindowsXPの例)

- 7 デスクトップのタスクトレイにある 図(PC カード)アイコンを ダブルクリックします。 〈ハードウェアの安全な取り外し〉画面が表示されます。
- 2 "D-Link DFE-680TXD-Based CardBus Fast Ethernet Adapter"を選択し、 (停止⑤) をクリックします。 〈ハードウェアデバイスの停止〉画面が表示されます。

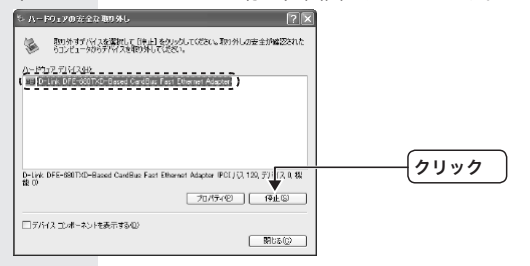

3 停止するデバイスを確認して、 OK をクリックします。

コンピュータ本体への取り付けと取りはずし・・・

- **4** 安全に取りはずすことができますというメッセージが表示されます。
- 5 本製品を PC カードスロットから取りはずします。

前ページの「コンピュータ本体の電源が切れた状態での取りはず し」を参考にしてください。

### 7 WindowsXP でのセットアップ

本製品は、WindowsXPのプラグ&プレイ機能に対応しています。 本製品を取り付けて、WindowsXPを起動すると自動的にセット アップが開始されます。

WindowsMe や Windows2000、Windows98 でセットアップ する場合は、次のページを参照してください。

WindowsMe をお使いの場合

「WindowsMe でのセットアップ」18 ページ ・Windows2000 をお使いの場合

「Windows2000 でのセットアップ」21 ページ ・Windows98/98SEをお使いの場合 「Windows98/98SEでのセットアップ」24 ページ

- 7「6 コンピュータ本体への取り付けと取りはずし」(13 ページ)を 参照して、本製品をコンピュータ本体の PC カードスロットに取 り付けます。
- 2 コンピュータ本体の電源をON にして Windows を起動し、 Administrator 権限を持つユーザでログオンします。
- 3 WindowsXP が起動すると自動的に本製品が検出され、OS 標準のドライバがインストールされます。 インストールが終了すると、画面右下のタスクトレイにインストール終了のメッセージが表示されます。

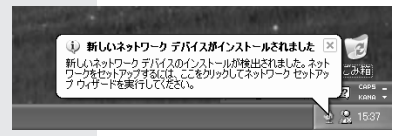

これで、WindowsXPのセットアップが完了しました。この あとは、使用するネットワーク環境に合わせて、ネットワーク の設定を追加したり変更してください。また、34ページから WindowsXPのネットワーク設定例について説明しています。 参考にしてください。

### 8 WindowsMe でのセットアップ

本製品は、WindowsMeのプラグ&プレイ機能に対応しています。 本製品を取り付けて、WindowsMe を起動すると自動的にセッ トアップが開始されます。

WindowsXP や Windows2000、Windows98 でセットアップ する場合は、次のページを参照してください。

WindowsXP をお使いの場合

「WindowsXP でのセットアップ」17 ページ ・Windows2000 をお使いの場合 「Windows2000 でのセットアップ」21 ページ

・Windows98/98SE をお使いの場合

「Windows98/98SE でのセットアップ」24 ページ

Windows95 (OSR2 以降) /WindowsNT のドライバ のインストール方法については、本製品付属のドライ バディスクの「Win95」、「Winnt」フォルダ内にある 「Win95.txt」、「Winnttxt」をそれぞれ参照してください。

- 7「6コンピュータ本体への取り付けと取りはずし」(13ページ)を 参照して、本製品をコンピュータ本体の PC カードスロットに取 り付けます。
- 2 コンピュータ本体の電源を ON にします。 Windows が起動し、<新しいハードウェアの追加ウィザード>画 面が表示されます。
- 3 コンピュータ本体のフロッピーディスクドライブに、本製品付属 のフロッピーディスクを挿入します。

4 [適切なドライバを自動的に検索する(推奨)] ラジオボタンを選 択して、 ☆へ> をクリックします。

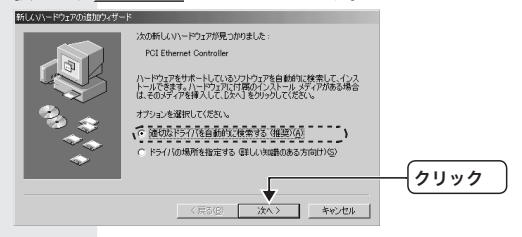

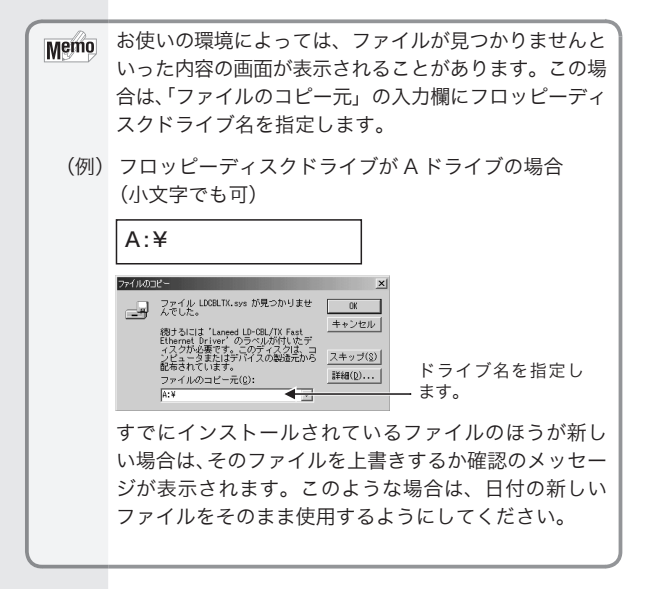

WindowsMeでのセットアップ・・・

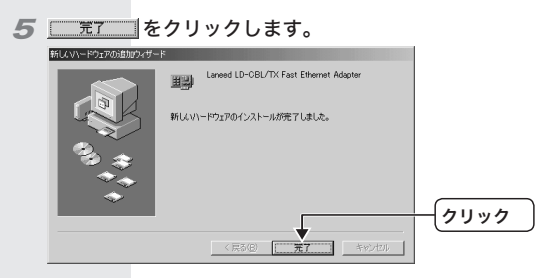

- 6 コンピュータのフロッピーディスクドライブから、本製品付属の フロッピーディスクを取り出します。
- お使いの環境によっては、再起動を促すメッセージが表示されます。

Windows が再起動します。

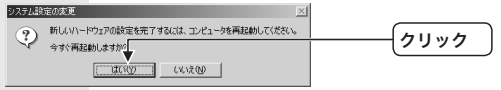

8 再起動すると、ネットワークへのログオン画面が表示されます。
低 をクリックします。

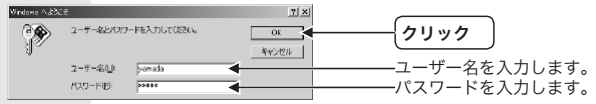

- ・[ユーザー名]は必ず入力します。
- 必要であれば [パスワード] を入力します。パスワードは忘れないようにしてください。

これで、WindowsMe のセットアップが完了しました。この あとは、使用するネットワーク環境に合わせて、ネットワーク の設定を追加したり変更してください。また、37 ページから WindowsMe/98SE/98 でのピア・ツー・ピア環境の設定例に ついて説明しています。参考にしてください。

### *9* Windows2000 でのセットアップ

本製品は、Windows2000 のプラグ & プレイ機能に対応してい ます。本製品を取り付けて、Windows2000 を起動すると自動 的にセットアップが開始されます。

Windows98 や WindowsMe、WindowsXP でセットアップす る場合は、次のページを参照してください。

WindowsXPをお使いの場合

「WindowsXP でのセットアップ」17 ページ ・WindowsMe をお使いの場合

「WindowsMeでのセットアップ」18ページ

・Windows98/98SE をお使いの場合 「Windows98/98SE でのセットアップ」24 ページ

| мето | Windows95 (OSR2 以降) /WindowsNT のドライバ   |
|------|----------------------------------------|
|      | のインストール方法については、本製品付属のドライ               |
|      | バディスクの「Win95」、「Winnt」 フォルダ内にある         |
|      | 「Win95.txt」、「Winnt.txt」 をそれぞれ参照してください。 |

- 7「6コンピュータ本体への取り付けと取りはずし」(13ページ)を 参照して、本製品をコンピュータ本体の PC カードスロットに取 り付けます。
- 2 コンピュータ本体の電源をON にして Windows を起動し、 Administrator 権限を持つユーザでログオンします。

| 3 | 次へ(N) >           | をクリックします。                                         |   |
|---|-------------------|---------------------------------------------------|---|
|   | 検索方法を             | 2選択する画面が表示されます。                                   |   |
|   | 新しんマトードウェアの検出ウィザ・ | - 10                                              |   |
|   | 20                | 新しいハードウェアの検索ウィザードの開始                              |   |
|   |                   | このウィザードでは、ハードウェア デバイス用のデバイス ドライバのイン<br>ストールを打します。 |   |
|   |                   |                                                   |   |
|   |                   |                                                   |   |
|   |                   |                                                   |   |
|   |                   | 時行するには、 じゃく)を外ックしてください。                           |   |
|   |                   | •                                                 | ( |
|   |                   | (長うど) (万久服) キャンセル                                 |   |

Windows2000 でのセットアップ・・・

- 4 コンピュータ本体のフロッピーディスクドライブに、本製品付属 のフロッピーディスクを挿入します。
- 5 [デバイスに最適なドライバを検索する(推奨)]ラジオボタンを 選択して、 ☆ヘルシ> をクリックします。

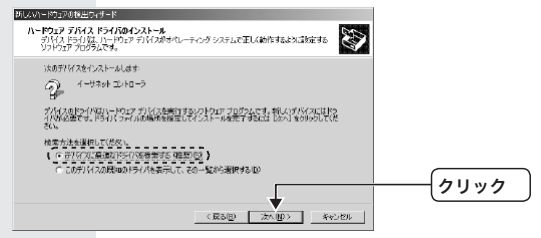

⑤ [フロッピーディスクドライブ]チェックボックスをチェックして、 ☆ヘω> をクリックします。

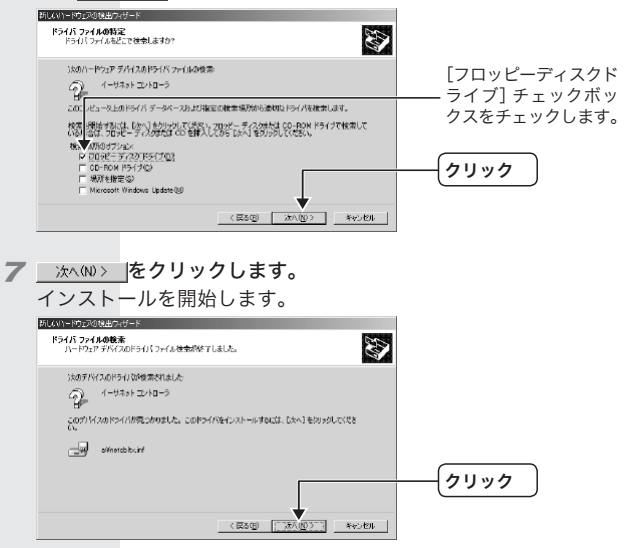

インストールを続行します。

| デジタル署名が見つかりませんで | :Už                                                                                                    |  |
|-----------------|----------------------------------------------------------------------------------------------------|--|
| 3               | Microsoft デジタル署名によって、ソフトウェアが Windows 上でテスト<br>され、その後変更されていないことが保証されます。                                                                    |  |
|                 | インストールしようとしているソフトウェアには Microsoft デジタル署名<br>がありません。そのために、このソフトウェアが Windows で正しく動作<br>することは保証されません。                                         |  |
|                 | Laneed LD-CBL/TX Fast Ethernet Adapter                                                                                                    |  |
|                 | Microsoft デジタル署名されたソフトウェアを検索する場合は、<br>Windows Update Web サイト<br>http://windowsupdate.microsoft.com 多参照し、利用できるソフト<br>ウェアであるかどが自然感じないこくなどい。 |  |
|                 | インストールを統行」はすか?                                                                                                    |  |
|                 | (ばい)() (はいえの) (は後期は参照の)                                                                                                    |  |
|                 |                                                                                                    |  |

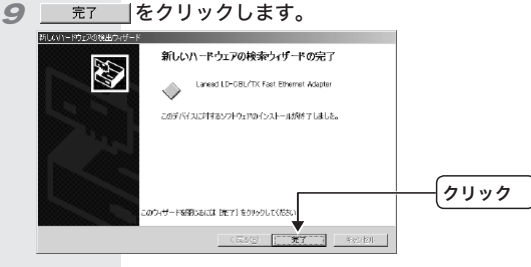

10 コンピュータのフロッピーディスクドライブから、本製品付属の フロッピーディスクを取り出します。

これで、Windows2000 のセットアップが完了しました。こ のあとは、使用するネットワーク環境に合わせて、ネットワー クの設定を追加したり変更してください。また、39 ページから Windows2000 のネットワーク設定例について説明しています。 参考にしてください。

### *10* Windows98 でのセットアップ

本製品は、Windows98のプラグ&プレイ機能に対応しています。 本製品を取り付けて、Windows98を起動すると自動的にセット アップが開始されます。

ここでは、Windows98SE の画面で説明していますが、Windows98 をお使いの場合でも同様の手順でセットアップが完了します。

WindowsXP や WindowsMe、Windows2000 でセットアップ する場合は、次のページを参照してください。

・WindowsXP をお使いの場合

「WindowsXP でのセットアップ」17 ページ ・WindowsMe をお使いの場合

「WindowsMe でのセットアップ」18 ページ ・Windows2000 をお使いの場合

「Windows2000 でのセットアップ」21 ページ

Windows95 (OSR2 以降) /WindowsNT のドライバ のインストール方法については、本製品付属のドライ バディスクの「Win95」、「Winnt」フォルダ内にある 「Win95.txt」、「Winnt.txt」をそれぞれ参照してください。

- 7「6コンピュータ本体への取り付けと取りはずし」(13ページ) を参照して、本製品をコンピュータ本体の PC カードスロットに 取り付けます。
- 2 コンピュータ本体の電源を ON にします。 Windows が起動し、<新しいハードウェアの追加ウィザード> 画面が表示されます。
- 3 たくしていた。 検索方法を選択する画面が表示されます。

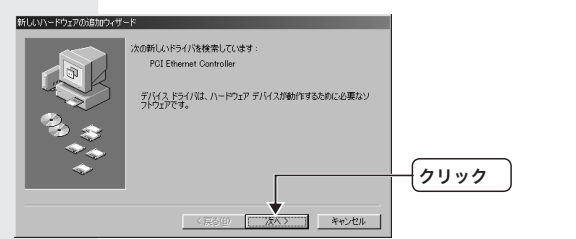

| Meno | コンピュータ名、ワー<br>① [コンピュータ3:<br>されます。]<br>② 【識別情報】タフ<br>グループ名]を、<br><sup>2009</sup><br><sup>3009</sup><br><sup>30</sup> | -クグループ名の入力を促されたときは<br>名]の入力を促すメッセージが表示<br>0K をクリックします。<br>プから[コンピュータ名]と[ワーク<br>入力します。              |
|------|----------------------------------------------------------------------------------------------------|----------------------------------------------------------------------------------------------------|
|      |                                                                                                    | €<br>() **>±№                                                                                      |
|      | コンピュータ名                                                                                                    | インストール中のコンピュータに与え<br>る名称を設定します。一般的には、個<br>人単位で使うコンピュータならユーザ<br>の名前、部署単位で扱うコンピュータ<br>なら部署名などを入力します。 |
|      | ワークグループ名                                                                                                    | インストール中のコンピュータが接続<br>されているネットワークのグループ名<br>を設定します。同一ネットワーク上の<br>コンピュータのワークグループ名はす<br>べて同じになります。     |
|      | ③ OK をク                                                                                                    | リックします。                                                                                            |

25

Windows98 でのセットアップ・・・

4 [使用中のデバイスに最適なドライバを検索する(推奨)] ラジオ ボタンを選択して、 (二次) をクリックします。

ドライバの場所を選択する画面が表示されます。

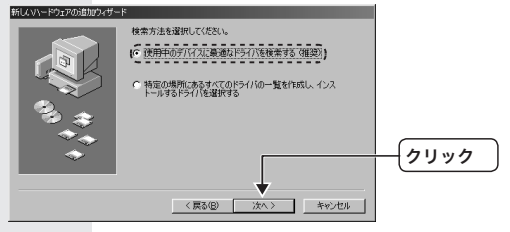

- 5 コンピュータ本体のフロッピーディスクドライブに、本製品付属のフロッピーディスクを挿入します。
- 6「フロッピーディスクドライブ」のみチェックし、 ホペン を クリックします。

ドライバを検索する画面が表示されます。

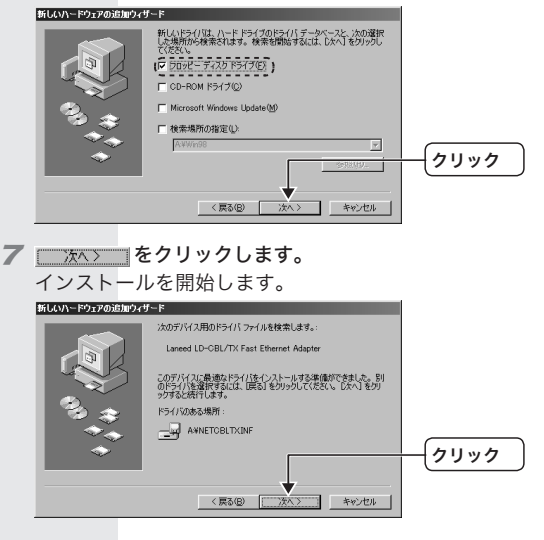

| Memo | すでにインストールされているファイルのほうが新し  |
|------|---------------------------|
|      | い場合は、そのファイルを上書きするか確認のメッセー |
|      | ジが表示されます。このような場合は、日付の新しい  |
|      | ファイルをそのまま使用するようにしてください。   |

8 お使いの環境によっては、Windows98の CD-ROM を挿入す るようにメッセージが表示されます。

Windows98 のバージョンによって、表示されるメッセージは異なります。表示される CD-ROM を挿入し、\_\_\_\_oK\_\_\_ をクリックしてください。

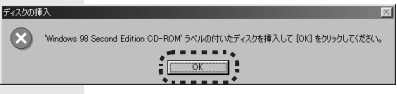

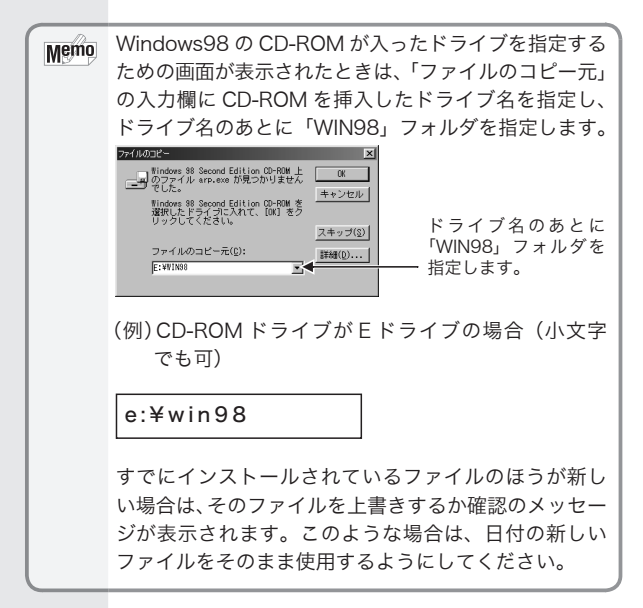

Windows98 でのセットアップ・・・

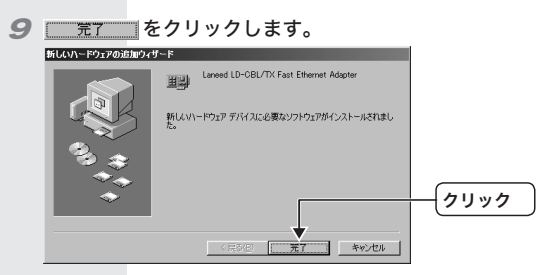

10 コンピュータのフロッピーディスクドライブから、本製品付属の フロッピーディスクを取り出します。

77 お使いの環境によっては、再起動を促すメッセージが表示されます。 す。 ないの をクリックします。

Windows が再起動します。

| システム酸 | 定の変更                                                 |
|-------|------------------------------------------------------|
| ?     | 新しいハードウェアの設定を完了するには、コンピュータを再起動してください。<br>今すぐ再起動しますか? |
|       | COXW                                                 |
|       |                                                      |

これで、Windows98のセットアップが完了しました。この あとは、使用するネットワーク環境に合わせて、ネットワーク の設定を追加したり変更してください。また、37ページから WindowsMe/98SE/98でのピア・ツー・ピア環境の設定例に ついて説明しています。参考にしてください。

# *11* ドライバのアンインストール

各 OS ごとに本製品のドライバのアンインストールについて説明 します。

WindowsMe/2000/98SE/98 の場合は、ドライバを完全にアン インストールするには、ドライバを削除したあとで、ドライバ情 報を削除する必要があります。

●アンインストール作業をはじめる前に

次の手順で、すべてのファイルと拡張子が表示できるようにして おいてください。

- 7 WindowsXP の場合は、[スタート] → [マイコンピュータ] をクリックします。WindowsMe/2000/98SE/98 の場合は、<math>[マイコンピュータ]アイコンをダブルクリックします。 〈マイコンピュータ〉画面が表示されます。
- 2 メニューから [ツール] → [フォルダオプション] をクリックします。 〈フォルダオプション〉画面が表示されます。
- 3【表示】タブで、「登録されているファイルの拡張子は表示しない」 のチェックを外し、「すべてのファイルとフォルダを表示する」 をチェックします。 すべてのファイルと拡張子が表示できるようになりました。

### WindowsXP でのアンインストール

- 7 スタートメニューから「マイコンピュータ」を右クリックし、「プロパティ」をクリックします。 〈システムのプロパティ〉画面が表示されます。
- 2【ハードウェア】タブで、デバイスマネージャ型をクリックします。 〈デバイスマネージャ〉画面が表示されます。
- 3 "D-Link DFE-680TXD-Based CardBus Fast Ethernet Adapter"を選択して右クリックし、「削除」をクリックします。

ドライバのアンインストール・・・

〈デバイスの削除の確認〉画面が表示されます。

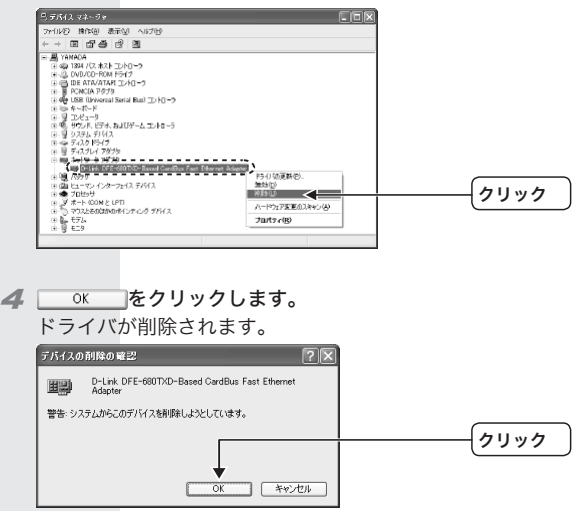

これでド<mark>ライバのアンインストールは完了です。</mark>

### WindowsMe/98SE/98 でのアンインストール

- 7 [スタート] → [設定] → [コントロールパネル] を選択します。 コントロールパネルが表示されます。
- 2 [コントロールパネル]の[システム]アイコンをダブルクリックします。 〈システムのプロパティ〉画面が表示されます。
- 3【デバイスマネージャ】タブで、" ネットワークアダプタ " を ダブルクリックし、"Laneed LD-CBL/TX Fast Ethernet Adapter"を選択し、\_■■© をクリックします。

〈デバイス削除の確認〉画面が表示されます。

| システムのプロパティ                                                                                                    |                                                                                                    | T ×                      |
|----------------------------------------------------------------------------------------------------|----------------------------------------------------------------------------------------------------|--------------------------|
| 全般 デバイスマネージャ                                                                                                    | געד-ארא אארכבל קולא-אן<br>געד-אראון אארכבל קולא-אן                                                                                                    |                          |
| Curve Land     Curve Land     Curve Land | илин_санцу<br>илин_санцу<br>илин<br>илин_санцу<br>илин_санцу<br>илин<br>илин | ▲<br>クリック<br>メ<br>→<br>→ |
| OK OK                                                                                                    | をクリックします。                                                                                                    |                          |
| ドライバカ                                                                                                    | 「削除されます。                                                                                                    |                          |
| Laneed LD-C                                                                                                    | BL/TX Fact Ethernet Adapter                                                                                                    |                          |
| 警告:このデバイスをシステ                                                                                                    | COSMBCLENE GTUNIT.                                                                                                    |                          |

- 5 再起動を促すメッセージが表示されます。 (メレネ@ |をクリック します。
- 6 ドライバ情報 "NETCBLTX.INF" および "ELECOMNETCBLTX. INF" を削除します。

ファイルの場所:C:¥Windows¥Inf¥NETCBLTX.INF

C¥Windows¥Inf¥Other¥ELECOMNETCBLTX.INF (WindowsMe/98SE/98をCドライブにインストールしている 場合)

ドライバ情報を削除するときに、他のファイルを誤っ て削除したり、手を加えないでください。重大なトラ ブルの原因になります。

これでドライバのアンインストールは完了です。

### Windows2000 でのアンインストール

Windows2000 には Administrator 権限でログオンしておきます。

- **7** [スタート] → [設定] → [コントロールパネル] を選択します。 コントロールパネルが表示されます。
- 2 [コントロールパネル]の[システム]アイコンをダブルクリックします。 〈システムのプロパティ〉画面が表示されます。
- **3**【ハードウェア】タブで、 デバイスマネージャ@\_\_\_\_をクリックします。 〈デバイスマネージャ〉画面が表示されます。
- 4 "ネットワークアダプタ"をダブルクリックし、"Laneed LD-CBL/TX Fast Ethernet Adapter"を選択して右クリックし、 「削除」をクリックします。

〈デバイスの削除の確認〉画面が表示されます。

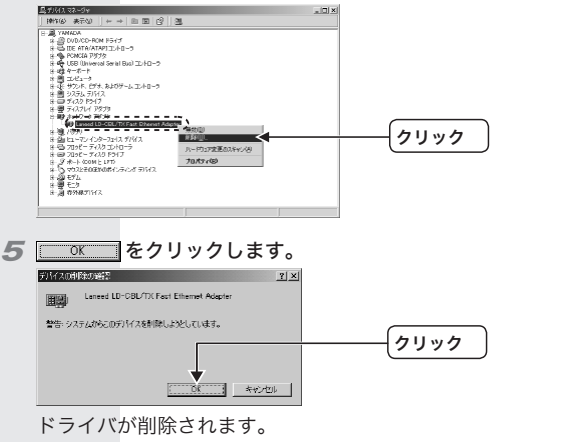

確認メッセージが表示されたときは、 <u>で</u>をクリックし ます。

- 6 ドライバ情報を削除します。
  - ①  $[スタ-ト] \rightarrow [検索] \rightarrow [ファイルやフォルダ] を選択します。$ ② 検索条件の「含まれる文字列」に "LDCBLTX"、「探す場所」に "C:¥winnt¥inf" を入力して、 (建業開始) をクリックします。(Windows2000 を C ドライブにインストールしている場合)検索結果に "oem \*.inf" および "netcbltx.inf" が表示されます。(" \* " は数字です。この数字はお使いのパソコンの環境によって異なります。)

| <b>ആ</b> 検索結果                                |                                        |
|----------------------------------------------|----------------------------------------|
| _ ファイル(E) 編集(E) 表示(W) お気に入り(A) ツール(T) ヘルブ(H) |                                        |
| 」←戻る・→・白 ◎検索 凸フォルタ ③履歴   喧 喧 火 4             |                                        |
| アドレス(D) (A) 検索結果                             |                                        |
| 株需 ×                                         |                                        |
| C 新規(U) @                                    |                                        |
| 图 ファイルとフォルダを検索 検索結果                          |                                        |
| ファイルまたはフォルダの名前902                            | 合されて立ち回たうも                             |
|                                              | ――― 宮まれる乂子列を入力                         |
| 含まれる文字列(C) 名前                                | 检索结甲                                   |
| Bi petchitx inf                              | 一————————————————————————————————————— |
| #978/HU                                      |                                        |
|                                              | 1本 9 20171 と 八7月                       |
| 検索開始(S) 検索統了(C)                              |                                        |
|                                              |                                        |
|                                              |                                        |
| (1997)                                       |                                        |

③手順②で見つかった "oem \* .inf" と同じファイル名で拡張子が.PNFの "oem \* .PNF" の2つのファイルおよび "netcbltx.inf"を "C:¥winnt¥inf"の中から探して削除します。

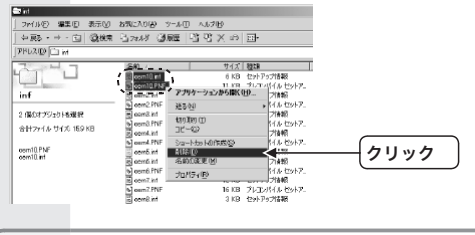

ドライバ情報を削除するときに、他のファイルを誤っ て削除したり、手を加えないでください。重大なトラ ブルの原因になります。

### 12ネットワークの設定について

各 OS ごとに簡単なネットワークの設定例について説明します。 お使いの OS、使用するネットワーク環境に合わせて、ネットワー クの設定を追加したり変更してください。

### WindowsXPのネットワーク設定例

- 7 [スタート] → [コントロールパネル] を選択します。 コントロールパネルが表示されます。
- 2 [ネットワークとインターネット接続] をクリックします。 〈ネットワークとインターネット接続〉画面が表示されます。
- 3 [ネットワーク接続] をクリックします。 〈ネットワーク接続〉画面が表示されます。
- 4 [ローカルエリア接続] アイコンを右クリックし、メニューから[プロパティ]を選択します。 〈ローカルエリア接続のプロパティ〉画面が表示されます。

Memo 「ローカルエリア接続」の名称は、アダプタをインストー ルした環境によって変わります。〈ローカルエリア接続の プロパティ〉画面に表示されるアダプタ名から、ネット ワークを設定するアダプタであるかを確認してください。

5「この接続は次の項目を使用します」欄に、「Microsoft ネット ワーク用クライアント」が表示されているか確認します。 インストールされていても、チェックマークがついていなければ ネットワークを使えません。名前の先頭にあるチェックボックス をチェックしてください。

| + ローカル エリア接続のプロパティ ?×                                   |           |
|---------------------------------------------------------|-----------|
| 全般 認証 詳細設定                                              |           |
| 接続の方法                                                   |           |
| B D-Link DFE-690TXD-Based CardBus Fast Ethernet Adapter |           |
| 構成(2)                                                   |           |
| この接続は次の項目を使用します(2):                                     |           |
| ■UMicrosoft ネットワーク用クライアント                               | ――ここをチェック |
| ■ 高Microsoft ネットワーク用ファイルとフリンタ共有<br>■ Cost Mask フルジューラ   |           |
| ▼ 〒インターネット プロトコル(TCP/IP)                                |           |
| (\.2 k=0.0) 80800 1000 1000 (0)                         |           |
| 1001-100                                                |           |
| コンピュータが Microsoft ネットワーク上のリソースにアクセスできます。                |           |
|                                                         |           |
| □接続時に動知確城にインジケータを表示する心                                  |           |
| ок *«жи                                                 |           |

表示されていないときは、「Microsoft ネットワーク用クライア ント」をインストールします。

- (ローカルエリア接続のプロパティ〉画面で、
   インストール処 を クリックします。
   〈ネットワークコンポーネントの種類の選択〉画面が表示され ます。
- ②[クライアント]を選択し、 通知④ をクリックします。 ネットワーククライアントの選択〉画面が表示されます。
- ③「Microsoft ネットワーク用クライアント」を選択し、OK をクリックします。 「この接続は次の項目を使用します」欄に「Microsoft ネット ワーク用クライアント」が追加されます。
- 6 スタートメニューから [マイコンピュータ] を右クリックし、「プロパティ」をクリックします。
- 7【コンピュータ名】タブで、 変更 をクリックします。 〈コンピュータ名の変更〉画面が表示されます。

 S コンピュータ名とワークグループ名を設定し、 ○▲ をク リックします。 表示されているコンピュータ名とワークグループ名から変更する 必要がない場合は、 ★マンセル をクリックします。 ネットワークの設定について・・・

| コンピュータ名の変更<br>このエレビューが完全時に火ノバシックを変更できます。変更するとネットワーク<br>リソースへのアウセンに影響する可能性があります。 |            |
|---------------------------------------------------------------------------------|------------|
| コンピュー歩名(2):<br> yanada<br> フルコンピュー歩名<br> yanada                                 | コンピュータ名を入力 |
| (火の火)パ<br>(大の火)パ<br>(大の火)(<br>(大の火)()                                           |            |
| ©ワーガガルーブWA<br>LANEED<br>OK キャンセル                                                | ワークグループを入力 |
|                                                                                 | クリック       |

9 名称を変更すると確認メッセージ(コンピュータ名とワーク グループ名の両方を変更した場合は2回)が表示されます。
0K をクリックします。

10 〈システムのプロパティ〉画面で、\_\_\_\_\_ をクリックします。

再起動すると、今回設定した内容が有効になります。

これで基本的なネットワーク設定は完了です。この他、同じ要領 で実際の環境に合わせた設定をおこなってください。

ファイルやプリンタを共有するには、ネットワークが Memo 有効になってから次の手順で共有設定をおこなってく ださい。 ①共有したいファイルのあるフォルダやプリンタのア イコンを右クリックし、メニューを表示します。 ②メニューから [共有とセキュリティ] を選択し、必 要な事項を設定します。

### WindowsMe/98SE/98 でのピア・ツー・ピア環境の設定例

ここでは、WindowsMe/98SE/98のネットワークでよく利用さ れるピア・ツー・ピア環境の設定例を説明します。実際の画面上の 表示されるネットワークコンポーネント(サービス、プロトコル など)は、ご使用の環境により異なります。

- **7** [スタート] → [設定] → [コントロールパネル] を選択します。 コントロールパネルが表示されます。
- 2 [ネットワーク] アイコンをダブルクリックします。 〈ネットワーク〉画面が表示されます。
- 3 〈ネットワーク〉画面の【ネットワークの設定】タブにある 適加(A) をクリックします。

〈ネットワークコンポーネントの選択〉画面が表示されます。

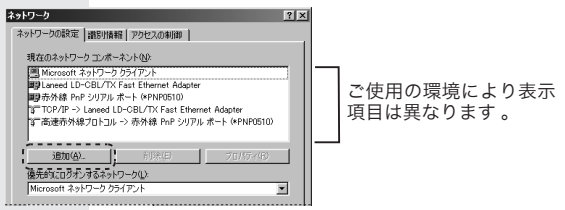

- 4 [プロトコル]を選択し、 適加(A) をクリックします。 〈ネットワークプロトコルの選択〉画面が表示されます。
- 5 [製造元] で "Microsoft" を選択し、[ネットワークプロトコル] で "NetBEUI"を選択します。続いて M をクリックします。 [現在のネットワークコンポーネント] に "NetBEUI" が追加され ます。

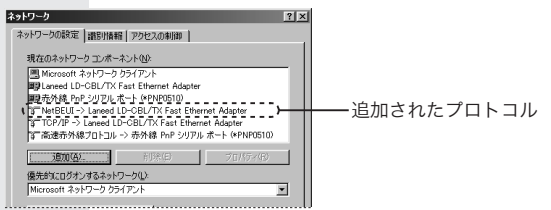

ネットワークの設定について・・・

- 6 手順3と同様に、〈ネットワーク〉画面で 適加@\_\_\_\_をクリックします。 〈ネットワークコンポーネントの選択〉画面が表示されます。
- 7 [サービス]を選択し、 適加(A) をクリックします。 〈ネットワークサービスの選択〉画面が表示されます。
- 8 [モデル] で "Microsoft ネットワーク共有サービス " を選択します。続いて & K をクリックします。 [現在のネットワークコンポーネント] に " Microsoft ネットワーク共有サービス " が追加されます

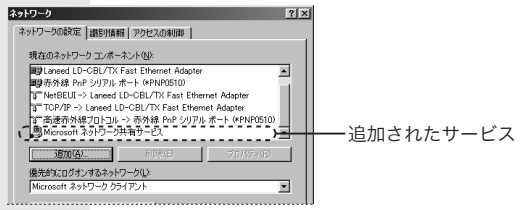

「優先的にログオンするネットワーク」が「Microsoft ネットワー ク クライアント」になっているか確認します。

異なる場合は変更してください。

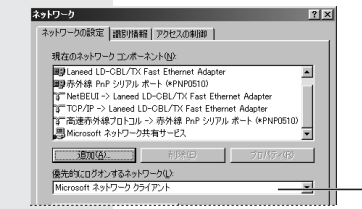

「優先的にログオンする ネットワーク」が 「Microsoft ネットワーク クライアント」になってい るか確認します。 異なる場合は、変更してく ださい。

70 \_\_\_\_\_\_\_\_\_\_\_\_\_\_\_\_\_\_\_\_\_をクリックし、開いた画面で " ファイルを共 有 ..." " プリンタを共有 ..." を両方ともチェックし、 \_\_\_\_\_\_ を クリックします。

**77**〈ネットワーク〉画面の【識別情報】タブをクリックします。

**12** 内容を確認し、変更が必要な場合は [コンピュータ名] と [ワー クグループ] を入力し、 0K をクリックします。 項目の意味については、25 ページの「Memo」を参照してくだ さい。 ディスクの挿入を促すメッセージが表示されたときは、ディスク

を挿入し<mark>ます。詳細については、27 ページの手順*8* を参照して</mark> ください。

再起動すると、今回設定した内容が有効になります。

 アァイルやプリンタを共有するには、ネットワークが 有効になってから次の手順で共有設定をおこなってく ださい。
 ①共有したいファイルのあるフォルダやプリンタのア イコンを右クリックし、メニューを表示します。
 ②メニューから[共有]を選択し、必要な事項を設定 します。

### Windows2000のネットワーク設定例

Windows2000 には Administrator 権限でログオンしておきます。

- **7** [スタート] → [設定] → [コントロールパネル] を選択します。 コントロールパネルが表示されます。
- 2 [ネットワークとダイアルアップ接続] アイコンをダブルクリックします。
   〈ネットワークとダイアルアップ接続〉画面が表示されます。
- 3 [ローカルエリア接続]を右クリックし、メニューから [プロパティ]を選択します。 〈ローカルエリア接続のプロパティ〉画面が表示されます。

ネットワークの設定について・・・

Memo [ローカルエリア接続]の名称は、アダプタをインストー ルした環境によって変わります。〈ローカルエリア接続の プロパティ〉画面に表示されるアダプタ名から、ネット ワークを設定するアダプタであるかを確認してください。

**4** [インターネットプロトコル (TCP/IP)]を選択し、 <sup>カロパティ(R)</sup> をクリックします。

〈インターネットプロトコル (TCP/IP) のプロパティ〉画面が表示 されます。

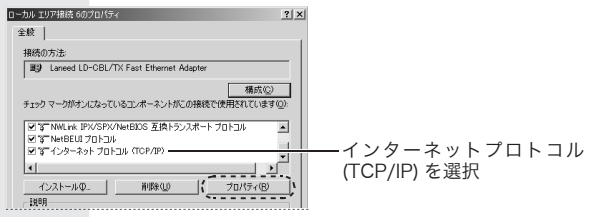

5 IP アドレスに関する設定をします。

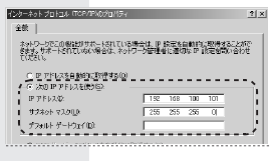

- ・DHCP サーバ(機能)を使用している場合は、「IP アドレスを 自動的に取得する」を選択します。
- ・DHCP サーバ(機能)を使用していない場合は、「次の IP アドレスを使う」を選択し、IP アドレスとサブネットマスクを入力します。「デフォルトゲートウェイ」と「DNS サーバ」はルータなどを使用して LAN を超える場合に使用する項目ですので、ここでは入力していません。
- ⑤ IP アドレスの設定が終われば、 IFMB定(𝒴)」をクリックします。 〈TCP/IP 詳細設定〉画面が表示されます。

【WINS】タブで、「NetBIOS over TCP/IP を有効にする」ラジ オボタンを選択して、\_\_\_\_\_ をクリックします。 〈インターネットプロトコル(TCP/IP)のプロパティ〉画面に戻ります。

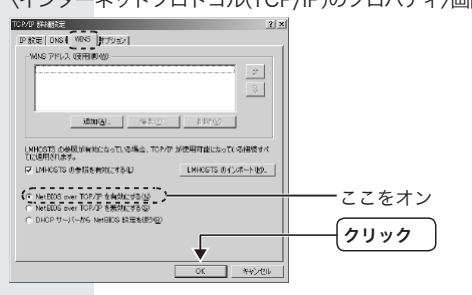

- 「コントロールパネル]の[システム]アイコンをダブルクリックします。
   〈システムのプロパティ〉画面が表示されます。
- **70**【ネットワーク ID】タブで、<u>フロ/ティ(R)</u>をクリックします。 〈識別の変更〉画面が表示されます。
- 77 コンピュータ名とワークグループ名を設定し、\_\_\_\_\_ をク リックします。 表示されているコンピュータ名とワークグループ名から変更する

必要がない場合は、 キャンセル をクリックします。 <sup>2000年</sup> <sup>2000年</sup> <sup>2000</sup> <sup>2000</sup>

クリック

ネットワークの設定について・・・

- 12 名称を変更すると確認メッセージ(コンピュータ名とワークグループ名の両方を変更した場合は2回)が表示されます。
- 13 〈システムのプロパティ〉画面で、\_\_\_\_\_ をクリックします。

**14** 再起動を促すメッセージが表示されます。\_\_\_\_\_\_ をクリックします。

再起動すると、今回設定した内容が有効になります。

これで基本的なネットワーク設定は完了です。この他、同じ要領 で実際の環境に合わせた設定をおこなってください。

Windows2000 のユーザ登録例

Windows2000 をインストールしたコンピュータにアクセスで きるようにするには、あらかじめ、アクセスを許可するユーザを 登録しておく必要があります。 ここでは、ユーザの登録例を説明します。

- 7 [スタート] → [設定] → [コントロールパネル] を選択します。 コントロールパネルが表示されます。
- 2 [ユーザーとパスワード] アイコンをダブルクリックします。 〈ユーザーとパスワード〉画面が表示されます。
- 3 <u>通知(0)</u> をクリックします。 〈新しいユーザーの追加〉画面が表示されます。
- 4 アクセスを許可するユーザの名称を入力し、<u>次へい></u>をクリックします。

ユーザ名は各コンピュータのコントロールパネルにある「ネット ワーク」の「識別情報」(Windows98/98SE/Me の場合)など で設定している名称です。

|        | 2011/17-17-03-+1879-3-+1-7/1001 |   |
|--------|---------------------------------|---|
| $\sim$ | #10102 5 B24-D4ED/03003023      | · |
|        | ユーザー名(L): [Rebuild.rd]          |   |
|        | フルネーム(E)                        |   |
|        | 說明(2)                           |   |
|        | 載行するには じたべう モタリックして にださい。       |   |

5 パスワードを入力し、\_\_\_\_ をクリックします。 Windows98/98SE/Me の Microsoft ネットワークログオンで パスワードを入力しなかった場合は、入力の必要はありません。

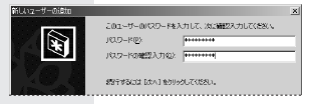

登録したユーザに許可するグループを指定し、 <u>第7</u> をクリックします。

〈ユーザーとパスワード〉画面に戻ります。

「このコンピュータのユーザー」の一覧に、追加したユーザが登 録されます。

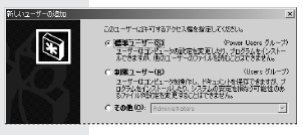

7 〈ユーザーとパスワード〉画面で \_\_\_\_ ∞ \_\_\_ をクリックします。

これで登録したユーザがアクセスを許可されるようになります。

### Windows2000の共有フォルダの設定例

Windows2000 上のフォルダやドライブにアクセスできるよう に共有設定をおこないます。Windows2000 は、アクセス権の 設定が Windows98/98SE/Me に比べて詳細になっています。 また、NTFS フォーマットでドライブをフォーマットしている場 合は、さらにセキュリティ設定が必要になります。

### 7 共有したいフォルダを右クリックし、メニューから[プロパティ] を選択します。

フォルダのプロパティが表示されます。

ネットワークの設定について・・・

2 【共有】タブで「このフォルダを共有する」 ラジオボタンを選択し、 アクセスはすの をクリックします。

必要に応じて共有名、コメントを入力します。

| dataのプロパティ                                                                  | <u>? × </u>   |
|-----------------------------------------------------------------------------|---------------|
| 全般 共有 セキュリティ                                                                |               |
| このフォルダをネットワーク上のほかのユーザーと共有できます。こん<br>ルダを共有するには「このフォルダを共有する」をクリックしてください       | 977#<br>No    |
| ○ このフォルダを共有しない(別)                                                           |               |
| (* 20)37/3/6共有96/20<br>共有名(H) data                                          |               |
| (Q4/34E)                                                                    | (必要に応じて共有名、コメ |
| ユーザー制限: (*) 無制限(M)                                                          |               |
| ○最大ユーザー数(90) 🔤                                                              |               |
| ネットワークを経由してユーザーがこのフォルヴにアクセ<br>スするためのアクセス許可を設定するには、「アクセス許可<br>可]をクリックしてください。 | 2             |
| この共有フォルダへのオフラインアクセスを設定するに キャッシュ(g)<br>は、「キャッシュ)を外ックしてください。                  |               |
|                                                                             | クリック          |
|                                                                             |               |
| OK キャンセル 適用                                                                 |               |
|                                                                             |               |

3「フルコントロール」に設定されていることを確認し、\_\_\_\_\_ をクリックします。

NTFS フォーマットでは、【セキュリティ】タブでアクセス権を 設定します。

FATフォーマットの場合は、この画面で <u>imu</u>をクリックし、 アクセスを許可するユーザまたはユーザグループを設定します。

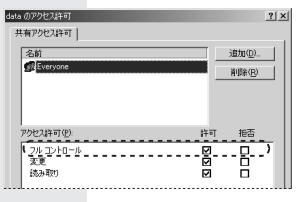

4【セキュリティ】タブを選択し、 道助の) をクリックします。 〈ユーザー、コンピュータ、またはグループの選択〉画面が表示 されます。 5 一覧から登録するユーザまたはグループを選択し、 <br/>
道知02. を<br/>
クリックします。

「名前」にユーザまたはグループ名が登録されます。 【セキュリティ】タブに戻ります。

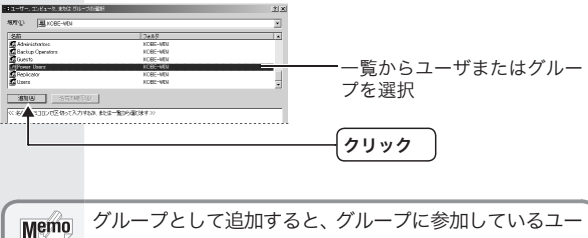

ザーは全て同一の条件でこのフォルダを参照できます。

| dataのプロパティ                                                                                                    | <u>? ×</u>                     |        |
|----------------------------------------------------------------------------------------------------|--------------------------------|--------|
| 全般 共有 セキュリティ                                                                                                    |                                |        |
| 名前<br>② Administrators (XOBE-WINNAdministrators)<br>② Kobe win (KOBE-WINNKobe win)<br>③ Power Users (KOBE-WINNFower Users)<br>③ SYSTEM | 道加①<br>前除(E)                   |        |
| アクヤス許可(P):                                                                                                    | #o #否                          |        |
| フルコントロール<br>支更<br>(活み取りと実行<br>フォルダの小部の一覧表示<br>(読み取)<br>書き込み                                                                            |                                |        |
| 詳細の                                                                                                    | 承できるようにする(H)<br>適用( <u>A</u> ) |        |
| 1                                                                                                    |                                | (クリック) |

これで登録したユーザの共有フォルダへのアクセス権が設定でき ました。

### *13*アダプタのプロパティについて

アダプタのプロパティについて説明します。初期値は一般的に最 適な状態に設定されていますので、通常は変更しないでください。

### プロパティを表示する

アダプタのプロパティを表示します。

### ● WindowsXP の場合

- 7 スタートメニューから「マイコンピュータ」を右クリックし、「プロパティ」をクリックします。 < システムのプロパティ > 画面が表示されます。
- 2【ハードウェア】タブを選択して、デバイスマネージャ(2) クします。 <デバイスマネージャ>画面が表示されます。
- 3「ネットワークアダプタ」欄にある "D-Link DFE-680TXD-Based CardBus Fast Ethernet Adapter" をダブルクリック します。 <D-Link DFE-680TXD-Based CardBus Fast Ethernet</p>

Adapter のプロパティ > 画面が表示されます。

**4**【詳細設定】タブを選択します。 設定画面が表示されます。

### ●WindowsMe/98SE/98の場合

- **7** [スタート]→[設定]→[コントロールパネル]を選択します。 コントロールパネルが表示されます。
- 2 [ネットワーク]アイコンをダブルクリックします。 <ネットワーク>画面が表示されます。
- 3 <ネットワーク>画面の【ネットワークの設定】タブから、 "Laneed LD-CBL/TX Fast Ethernet Adapter"を選択し、 フロハティ® をクリックします。
- **4**【詳細設定】タブを選択します。 設定画面が表示されます。

### ● Windows2000 の場合

- **7** [スタート]→[設定]→[コントロールパネル]を選択します。 コントロールパネルが表示されます。
- 2 [システム]アイコンをダブルクリックします。 <システムのプロパティ>画面が表示されます。
- 3【ハードウェア】タブを選択して、 デバイスマネージャ型」をクリックします。 <デバイスマネージャ > 画面が表示されます。

**4**「ネットワークアダプタ」欄にある "Laneed LD-CBL/TX Fast Ethernet Adapter" をダブルクリックします。 <Laneed LD-CBL/TX Fast Ethernet Adapter のプロパティ > 画面が表示されます。

**5**【詳細設定】タブを選択します。 設定画面が表示されます。

### 設定項目の詳細

プロパティの項目を選択すると、右側の内容が項目にあわせて切 り替わりますので、設定を変更します。ここでは、Windows98 の項目で説明していますが、他の OS でも同様の設定項目です。

| 項目                 | 説明                                                                                                    | 初期値               |
|--------------------|----------------------------------------------------------------------------------------------------|-------------------|
| Connection<br>Type | 「Auto Negotiate」を選択すると、接<br>続環境 (フルデュプレクス/ハーフデュ<br>プレクス、100Mbps/10Mpbs) が自<br>動判別されます。接続環境を固定する<br>場合は、「100BaseTx」「100BaseTx<br>Full_Duplex」「10BaseT」「10BaseT<br>Full_Duplex」のいずれかを選択してく<br>ださい。 | Auto<br>Negotiate |

### 付録 **1** こんなときは

#### ●本製品が正常に動作しない。

- ドライバを正しくインストールしましたか。各環境でのトラブ ル項目もお読みください。
- ②パワーマネージメント機能を有効にしていませんか。有効にしていると PC カードスロットへの電源供給が止まります。
- ③本製品をPCカードスロットの奥までしっかりと差し込んでいますか。コンピュータ本体のマニュアルを読んで、本製品をPCカードスロットに確実に差し込んでください。

### ●本製品をコンピュータに取り付けたところ、コンピュータ本 体が全く起動しなくなった。

現在のご使用中のコンピュータですでに使用している IRQ、I/O ポートアドレスと本製品の IRQ が競合しているか、コンピュー タに本製品を使用するために必要な IRQ の空きがないものと考 えられます。コンピュータ本体のマニュアルなどを参考にして、 IRQ、I/O ポートアドレスの空きを確保してください。

### ●接続している HUB などの LINK ランプが点灯しない。

- HUB などにケーブルが正しく接続されているかを確認してく ださい。HUB に接続している場合、ストレートケーブルで接 続していますか?
- ・コンピュータ本体どうしを直結している場合、クロスケーブ ルで接続していますか?

### ●Windows98 で、本製品を差し込んでも新しいハードウェ アが検出されない。

PCMCIA コントローラ (32bitPC カードドライバ) が動作し ていない可能性あります。特に 16bit カードドライバが動作 している古い Windows から移行した場合に多い現象です。 PCMCIA コントローラが正常に動作しているか確認してくださ い。また、CONFIG.SYS にて 16bit カードソフトの記述の文頭 に rem を入れることで新しいハードウェアが検出されるように なります。 Memon プラグ& プレイに対応していないコンピュータの場合、 PCMCIA コントローラを再インストールしようとして も、このマニュアルの手順ではインストールできないこ とがあります。この場合は、[コントロールパネル]に ある[ハードウェア]を起動し、ハードウェアウィザー ドで「PCMCIA コントローラ」を検出してください。 検出された「PCMICA コントローラ」を選択すると PC カードウィザードが表示されますので、このマニュアル の説明を参考にメッセージに従ってインストールを実行 してください。

# ●プラグ&プレイでセットアップしたが、本製品を正常に認識できない。

お使いのコンピュータで IRQ が競合しているか、IRQ の空きが ないことが原因と考えられます。

IRQ に空きがないと、本製品をプラグ&プレイの状態でご使用い ただくことはできません。コンピュータ本体のマニュアルなどを 読んで、IRQ の使用状況を確認してください。

#### ・WindowsXP 上での使用可能な IRQ の確認方法

メニューバーの[スタート]→[マイコンピュータ]を右クリッ ク→[プロパティ]を選択でシステムのプロパティ画面を表 示し、→[ハードウェア]タブ→[デバイスマネージャー]ボ タンをクリックしてデバイスマネージャ画面を表示します。 次に[表示]→[リソース(種類別)]または[リソース(接続別)] を選択します。一覧の「割り込み要求(IRQ)」をダブルクリッ クすると IRQ 一覧を表示します。この一覧から IRQ を確認し ます

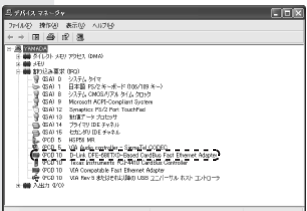

 ・ WindowsMe/98SE/98 上での使用可能な IRQ の確認方法 メニューバーの [スタート] → [設定] → [コントロールパネ ル] → [システム] → [デバイスマネージャ]を表示し、「コ ンピュータ」を選択して 20/54(9) をクリックします。一 覧から IRQ を確認します。

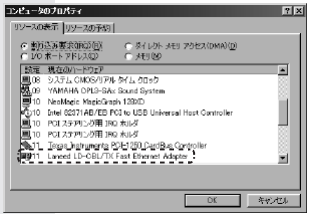

Windows2000 上での使用可能な IRQ の確認方法
 メニューバーの[スタート]→[設定]→[コントロールパネル]
 →[管理ツール]→[コンピュータの管理] 起動し、[システムツール]→[システム情報]→[ハードウェアリソース]→
 [IRQ] を選択します。一覧から IRQ を確認します。

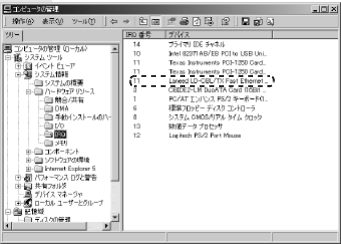

- ●本製品の設定は正常に終了したが、ネットワークコンピュー タを開くと「ネットワークを参照できません。」というエラー が表示される。
  - ①正常にネットワークの設定ができていない可能性があります。もう一度、本製品の設定を確認し、OS側が本製品を正常に認識しているか調べてください。
  - WindowsXP上で本製品が正常に動作しているかを確認する方法

メニューバーの[スタート]→[マイコンピュータ]を右ク リック→[プロパティ]を選択でシステムのプロパティ画面 を表示し、→[ハードウェア]タブ→[デバイスマネージャー] ボタンをクリックしてデバイスマネージャ画面を表示しま す。[その他のデバイス]の項目があれば、ダブルクリックし、 ドライバ名を確認してください。もし本製品のドライバが組 み込まれていたら削除して再起動してください。

 WindowsMe/98SE/98 上で本製品が正常に動作している かを確認する方法

メニューバーの[スタート]→[設定]→[コントロールパネ ル]→[システム]→[デバイスマネージャ]で[その他のデ バイス]の項目があれば、ダブルクリックし、ドライバ名を 確認してください。もし本製品のドライバが組み込まれてい たら削除して再起動してください。

- ・ Windows2000 上で本製品が正常に動作しているかを確認 する方法 メニューバーの[スタート]→[設定]→[コントロールパネ ル]→[システム]→[ハードウェア]→[デバイスマネージャ] で[その他のデバイス]の項目があれば、ダブルクリックし、 ドライバ名を確認してください。もし本製品のドライバが組 み込まれていたら削除して再起動してください。
- ケーブル、HUB などを確認してください。
   (現在、正常に動作しているケーブルがあれば交換してみてください。HUB の接続ポートを変更してください。)
- ③可能であれば、本製品を取り付けている PC カードスロット を変更してください。

## ●本製品の設定は正常に終了したが、ネットワークを参照できない。もしくは、使用しているコンピュータしか表示されない。

- ①ネットワーク接続に必要なプロトコル、クライアント、サービスなどの設定が、使用するネットワーク環境に合った設定になっているかを確認してください。
- ②[スタート]→[検索]の[ほかのコンピュータ]を起動し、ター ゲットのコンピュータのコンピュータ名を入力し検索してみ てください。

# ●本製品を設定すると、フロッピーディスクまたは CD-ROM を要求される。

ネットワークの設定に必要なファイルは、弊社提供のドライバの 他に Windows 側で提供されているファイルも含まれています。 このような場合は、表示されるメッセージに従って、Windows の CD-ROM ディスクを CD-ROM ドライブにセットし、そのド ライブのパスを指定してください。

- 例① WindowsXP/2000の場合 <CD-ROMのドライブ名 >: ¥i386
- 例② WindowsMe/98SE/98の場合<CD-ROMのドライブ名 >: ¥WIN9X または WIN98

PC カードスロットがひとつしかないため、CD-ROM ド ライブが使えない場合は、セットアップを始める前に、 OS のシステムソフトウェアの内容(上記の例)をすべ てハードディスクにコピーしておいてください。セッ トアップ中に Windows の CD-ROM を要求されたら、 CD-ROM の替わりにハードディスク内にコピーした ディレクトリを指定してください。

### ●WindowsMe/98SE/98 でネットワークに接続したが、 ファイルやプリンタの共有ができない。

ネットワークには接続できて相手側へ入れるようになったが、相 手側のドライブやプリンタの使用ができないときは次の点を確認 してください。

- ①[ネットワークコンピュータ]を右クリックして、[プロパティ]→[ネットワーク構成の一覧]に「Microsoftネットワーク共有サービス」が組み込まれているかを確認してください。
   組み込まれていない場合は[ファイルとプリンタの共有]のチェックボックスをクリックしてチェックし、\_\_\_\_\_\_をクリックしてください。
- ②共有したいフォルダやプリンタに共有設定をおこなっているかを確認してください。共有の方法は次のようにしてください。

- ・共有したいフォルダやプリンタで右クリックをしてメニュー を表示します。
- ・共有という項目を選択し、「共有しない」になっている設定を
   「共有する」に変更して 0K をクリックしてください。

### Windows98 で、「DHCP サーバーが見つかりません」と 表示される。

このメッセージはエラー表示ではありません。使用している ネットワーク環境で「DHCPサーバ」が存在しない場合に表示 されます。DHCPサーバとは、ネットワークプロトコルとして TCP/IPを使用する場合、各コンピュータに必要な IP アドレス を自動的に割り当てるサーバです (通常は WindowsNT サーバ やルータが設定により、必要な IP アドレスを自動的に割り当て ています)。

Windows98 環境のネットワークで TCP/IP を使用した場合の 初期設定では「DHCP サーバ」を使用して、IP アドレスを割 り当てるようになっています。使用しているネットワーク環境 に DHCP サーバが存在しない場合や見つからない場合に、上記 メッセージが表示されます。実際に DHCP サーバを設定してい ない場合は、このメッセージが表示されたとき、今後このメッ セージを表示しないように [NO] をクリックしてください。また、 TCP/IP の設定をおこなう場合は特別知識を必要とすることもあ ります。IP アドレスの設定がわからないときはシステム管理者 に相談するか、TCP/IP のプロトコルを使用しないでネットワー クを構築してください。ただし、TCP/IP を使用しない場合は、 他のプロトコル (NetBEUI など)を追加してください。

### ●Windows98SE の場合、レジューム後ネットワークに接続 できない。

Windows98SE をお使いの場合でネットワークプロトコルに NetBEUI のみを使用したネットワークを構築している場合、ス タンバイの際に Microsoft ネットワーククライアントなどのモ ジュールが正常にスタンバイ処理されないため、レジューム後 ネットワークに接続できなくなります。TCP/IP など、ほかのネッ トワークプロトコルを追加して使用してください。 これは、本製品の不良ではなく、Windows98SE によるものです。 詳しくは Microsoft 社のサポート技術情報をご覧ください。

●サポート技術情報

http://www.microsoft.com/japan/support/

●W98SE: スタンバイ / レジューム後ネットワークに接続でき なくなる

http://www.microsoft.com/japan/support/kb/articles/ J050/6/51.htm 前ページの方法でも問題が解決しない場合は、Laneed サポート センターへ連絡してください。

### Laneed サポートセンターへ連絡する前に

Laneed サポートセンターにご連絡いただく際には、迅速にサ ポートができるように、次の内容を事前に調査・確認していただ いた上でご連絡いただきますようお願いいたします。 ご連絡いただく際には、不具合の発生する端末もしくは HUB の 前から連絡いただきますと、スムーズにサポートがおこなえます。

ネットワークの環境について確認します。

- ・使用している OS とバージョン
- ・使用しているネットワークアダプタのメーカ名、型番、設定 内容、使用しているケーブルの種類、メーカー名、ネットワー ク構成や、ネットワークに接続しているパソコンの台数

不具合の状況について確認します。

 ・本製品のLEDインジケータ (ACT)や、接続しているネット ワークアダプタのリンクランプの状態はどうなっていますか。

以上の内容を確認の上、弊社サポートセンターまでご連絡ください。

# 付録2仕様

| 商品名        | Card Bus 対応 ダングレス 32bit<br>10/100Mbps イーサネット PC カード                                                                                                 |
|------------|----------------------------------------------------------------------------------------------------|
| 製品型番       | LD-CBL/TX                                                                                                    |
| 規 格        | IEEE802.3、IEEE802.3u                                                                                                    |
| メディアタイプ    | 10BASE-T, 100BASE-TX                                                                                                    |
| 伝送速度       | 10Mbps/100Mbp、<br>20Mbps/200Mbps(フルデュプレックス時)                                                                                                    |
| 対応バス       | Card Bus                                                                                                    |
| 割り込みレベル    | 自動設定                                                                                                    |
| 1/0ポートアドレス | 自動設定                                                                                                    |
| LED        | Power (緑:電源供給)         Wake (未使用)         Ful (緑: Full Duplex で通信)         10 (緑: 10Mbps で通信)         100 (緑: 100Mbps で通信)         ACT (緑: データの送受信) |
| 消費電力       | 3.3V, 380mA, 1.25W                                                                                                    |
| 動作温度       | 動作時:0~60℃ 保存時:0~70℃                                                                                                    |
| 動作湿度       | 動作時:10~90% 保存時:10~90%(結露な<br>きこと)                                                                                                    |
| 対応機種       | IBM PC および PC/AT 互換機 (DOS/V)、<br>NEC PC98-NX シリーズで、Card Bus 対応 PC カー<br>ドスロットを持つ機種                                                                  |
| 対応 OS      | WindowsXP、WindowsMe、Windows2000、<br>Windows98SE、Windows98、Windows95(OSR2<br>以降)、WindowsNT4.0                                                        |
| 付属品        | ドライバディスク 1枚、ユーザーズマニュアル、<br>ユーザ登録カード / 保証書                                                                                                    |

Card Bus 対応 ダングレス 32bit 10/100Mbps イーサネット PC カード LD-CBL/TX

> User's Manual 発行 エレコム株式会社 2002 年 6 月 15 日 第 1 版

©2002 ELECOM Corporation, All rights reserved.

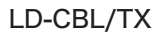

# Laneed